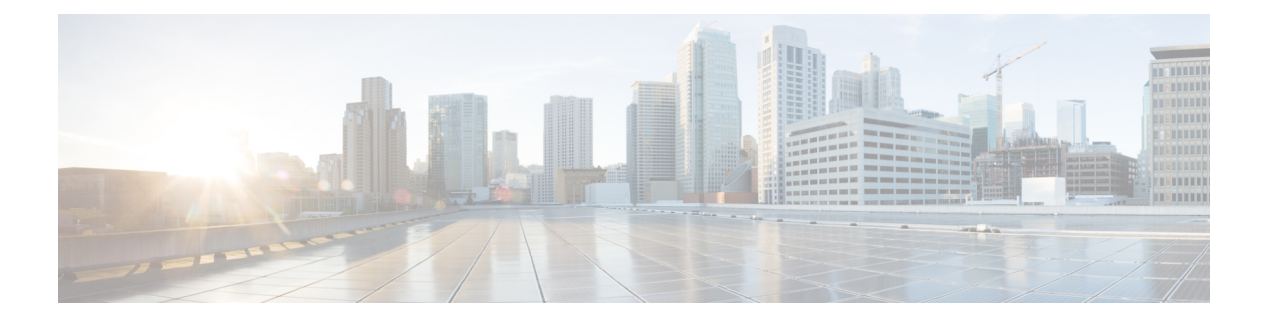

# Layer 3 Access

- Information About Layer 3 Access, on page 1
- Information About OSPF, on page 2
- Information About PIM Sparse Mode, on page 2
- Information About Network Address Translation, on page 3
- Restrictions for Layer 3 Access, on page 4
- Use Cases for Layer 3 Access, on page 4
- Configuring a Client Gateway (GUI), on page 5
- Configuring a Client Gateway (CLI), on page 5
- Configuring OSPF Interfaces (GUI), on page 6
- Configuring OSPF Protocol (GUI), on page 6
- Configuring OSPF (CLI), on page 7
- Enabling Layer 3 Access on Policy Profile (GUI), on page 9
- Enabling Layer 3 Access on Policy Profile (CLI), on page 9
- Configuring Multicast Traffic, on page 10
- Selective NAT Support, on page 13
- Selective Internal DHCP with VRF Support, on page 20
- Verifying Routing Protocol Details, on page 22
- Verifying Multicast Traffic Details, on page 30
- Verifying Static NAT Details, on page 33
- Verifying Dynamic NAT Details, on page 34
- Verifying NAT Details, on page 35
- Verifying NAT Timeout Details, on page 36
- Verifying Internal DHCP with VRF Details, on page 36
- Verifying Layer 3 Access Details, on page 37

# **Information About Layer 3 Access**

Starting from Cisco IOS XE 17.13.1, the Cisco Catalyst 9800 Series Wireless Controller platforms can be deployed as Layer 3 (L3) network to perform routing functions.

In Cisco IOS XE 17.12.x and earlier releases, the Cisco Catalyst 9800 Series Wireless Controller platforms are deployed as Layer 2 network element. In such deployments, the wireless client subnets are terminated at an upstream network element. Upstream refers to the direction in which the data can be transferred from clients to a server. The controller forwards the traffic based on the MAC address of the clients.

The L3 access feature terminates the wireless client subnets in the controller and supports L3 forwarding for wireless client traffic. When L3 is enabled on a given SSID, the client VLAN of that SSID is terminated at the controller. In this scenario, wireless controller forwards traffic based on the network layer (IP) address.

The L3 access feature brings in support for unicast (OSPFv2) and multicast routing (PIM-SM) on the controller.

This enables the following:

- Segmentation and client overlapping IP address support using VRF.
- Flexible network design and faster convergence.
- Consistency in network design.
- Addresses scale limitations of the upstream switches or routers.

The core focus is the seamless integration of OSPF and multicast routing. This transition empowers your wireless networks to dynamically respond to shifting business requirements, ensuring optimal performance and agility in dynamic networking environment.

## Information About OSPF

The OSPF is a link-state routing protocol for Internet Protocol (IP) networks. It uses the shorest path first technique to calculate the best path through a network. OSPF is a widely used Interior Gateway Protocol (IGP).

One of the key features of OSPF is that it supports authentication. This means each device can verify the identity of the other devices it communicates with.

The following types of authentication can be used with OSPF:

- Simple password authentication: The most basic method of authentication in which each device has a clear-text password configured that it uses to authenticate with other devices. The issue with this authentication method is that the password is displayed in the configuration and OSPF messages. This is not a secure way to configure devices.
- MD5 authentication: The most secure form of authentication in which a hash value from the contents of an OSPF packet and a password using the MD5 algorithm (key) are computed.

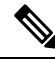

**Note** From Cisco IOS XE 17.13.1 release onwards, the OSPFv2 is supported along with ECMP.

# **Information About PIM Sparse Mode**

The Protocol Independent Multicast (PIM) is a collection of multicast routing protocols optimized for different environments.

For information about PIM-SM, see

https://www.cisco.com/c/en/us/td/docs/ios-xml/ios/ipmulti\_pim/configuration/15-sy/imc-pim-15-sy-book/ ip6-mcast-pim-sm.html

#### PIM-SM

The PIM-SM is a multicast routing protocol designed on the assumption that recipients for any particular multicast group sparsely distributed throughout the network. In other words, most of the subnets in the network do not want any given multicast packet. To receive multicast data, routers must explicitly convey the upstream neighbors about their interest in particular groups and sources.

By default, the PIM-SM uses multicast distribution trees rooted at some selected node (This router is called the Rendezvous Point or RP) and used by all sources sending multicast group.

One of the important requirements of the PIM-SM mode is the ability to discover the address of an RP for a multicast group using a shared tree.

## Information About Network Address Translation

The Network Address Translation (NAT) is a mechanism to map multiple local IP addresses within a private network to a public IP address to access external network (Internet or Cloud). The Port Address Translation (PAT) enables a single IP address to be shared by multiple hosts using IP and port translations.

The L3 access on the controller supports only the following NAT use cases:

- Translating client traffic in the guest network to reach corporate services (such as, Cisco ISE).
- Hiding the private IP addresses of clients from outside networks.

The following types of NAT are supported:

- Static address translation (static NAT): It allows a one-to-one mapping between local and global addresses. The static translation is useful when a host from the inside is accessible from a fixed address from the outside.
- Dynamic address translation (dynamic NAT/PAT): It maps between client subnet and public global IP address or source port pool.

This can be achieved using the following:

- Dynamic NAT without VRF
- Dynamic NAT with VRF

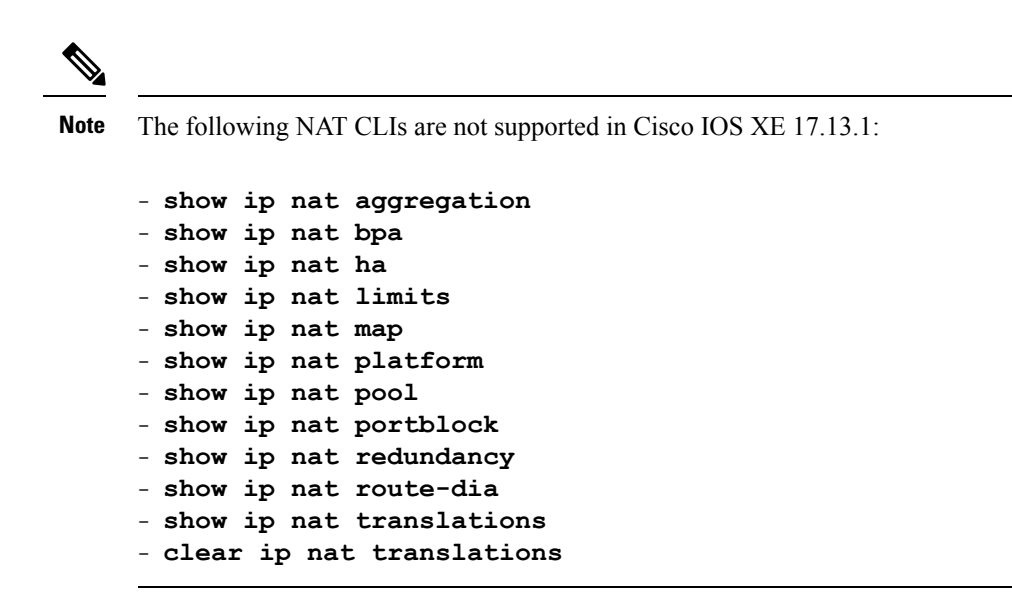

## **Restrictions for Layer 3 Access**

- By default, the L3 access is disabled on a WLAN.
- Only N+1 redundancy is supported with L3 access.
- Configuring multiple IP addresses in an SVI is not supported.
- High Availability SSO is not supported in L3 WLANs.
- In mixed mode (L2 and L3 WLANs), HA SSO with Loopback as WMI is not supported.
- The ip radius source-interface vrf global command is not supported.
- Few NAT CLIs are not supported in Cisco IOS XE 17.13.1. For more information, see Information About Network Address Translation.
- Multicast stream is not supported with VRF.

# **Use Cases for Layer 3 Access**

#### **Layer 3 Access Support**

- Segmentation and client overlapping IP address support.
- Flexible and optimized network design using L3 access.

#### **Network Address Translation (NAT) Support**

- Translating client traffic in the guest network to reach the corporate services (For instance, Cisco ISE).
- Hiding the private IP addresses of clients from outside networks.

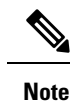

Only NAT with IPv4 to IPv4 translation is supported in Cisco IOS XE 17.13.1.

# **Configuring a Client Gateway (GUI)**

### Procedure

| Step 1 | Choose Configuration > Layer2 > VLAN and select the SVI tab.                                                                                                  |  |
|--------|----------------------------------------------------------------------------------------------------|--|
| Step 2 | Click an SVI interface. On the <b>General</b> tab of the <b>Edit SVI</b> window, select a VRF from the drop-down list to associate it with the SVI interface. |  |
| Step 3 | Enable the Autostate Disable to keep the SVI UP even if any port on that VLAN is not UP.                                                                      |  |
| Step 4 | Click Save & Apply to Device.                                                                                                    |  |

# **Configuring a Client Gateway (CLI)**

|        | Command or Action                                          | Purpose                                      |
|--------|------------------------------------------------------------|----------------------------------------------|
| Step 1 | configure terminal                                         | Enters global configuration mode             |
|        | Example:                                                   |                                              |
|        | Device# configure terminal                                 |                                              |
| Step 2 | interface type number                                      | Specifies an interface and enters interface  |
|        | Example:                                                   | configuration mode.                          |
|        | Device(config)# interface Vlan 55                          |                                              |
| Step 3 | vrf forwarding vrf-name                                    | Activates multiprotocol VRF in an interface. |
|        | Example:                                                   |                                              |
|        | <pre>Device(config-if) # vrf forwarding corporate</pre>    |                                              |
| Step 4 | ip address ip-address mask-address                         | Defines the IP address for the VRF.          |
|        | Example:                                                   |                                              |
|        | Device(config-if)# ip address 10.10.10.55<br>255.255.255.0 |                                              |
| Step 5 | no autostate                                               | Configures SVI to ensure that SVI is up even |
|        | Example:                                                   | if the VLAN is not switched out.             |
|        | Device(config-if)# no autostate                            |                                              |

|        | Command or Action      | Purpose                                    |
|--------|------------------------|--------------------------------------------|
| Step 6 | end                    | Exits the interface configuration mode and |
|        | Example:               | enters global configuration mode.          |
|        | Device(config-if)# end |                                            |

# **Configuring OSPF Interfaces (GUI)**

#### Procedure

| Step 1 | Choose <b>Configuration</b> > <b>Interface</b> > <b>Ethernet</b> and select an interface to configure it with OSPF settings.                                                                                                   |  |
|--------|----------------------------------------------------------------------------------------------------|--|
| Step 2 | In the <b>Configure Interface</b> window, ensure that you have configured an IP address, subnet mask and optionally a secondary IP address.                                                                                    |  |
| Step 3 | In the <b>OSPF</b> section, enter the <b>Process ID</b> to enable OSPF on the interface.                                                                                                    |  |
| Step 4 | Enable the <b>BFD</b> to create a Bidirectional Forwarding Detection session between two systems. BFD provides a short-duration method of detecting failures in the forwarding path between two adjacent peers.                |  |
| Step 5 | Select the <b>Dead Interval Minimal</b> and enter the number of seconds in the <b>Hello Multiplier</b> field to set the interval at which at least one hello packet must be received, or else the neighbor is considered down. |  |
| Step 6 | Select Message Digest Authentication to configure the authentication supported by OSPF.                                                                                                    |  |
| Step 7 | Under the Message Digest Authentication- Key Map association box enter the Key, Type and Password.                                                                                                    |  |
| Step 8 | Click Save & Apply to Device.                                                                                                    |  |
|        | <b>Note</b> To configure OSPF in SVI interfaces, you must enable Multicast over Multicast (MOM). This allows OSPF to establish neighbor adjacencies between SVIs.                                                              |  |

# **Configuring OSPF Protocol (GUI)**

#### Procedure

| Step 1 Choose Configuration > Routing Protocol > OSPF and click A | dd | I. |
|-------------------------------------------------------------------|----|----|
|-------------------------------------------------------------------|----|----|

- **Step 2** In the **Add Route** page, select the router from the drop-down list.
- **Step 3** Enter the **Process ID**. It identifies the router's OSPF routing process to other routers.
- Step 4 Enter a Router ID.

Step 5 Enable the BFD to create a Bidirectional Forwarding Detection session between two systems. BFD provides a short-duration method of detecting failures in the forwarding path between two adjacent switches, including the interfaces, data links, and forwarding planes. OSPF is a registered protocol with BFD and will receive forwarding path detection failure messages from BFD. You can either configure BFD support for OSPF globally on all interfaces or configure it selectively on one or more interfaces. BFD timers are negotiated, and the BFD peers will begin to send BFD control packets to each other at the negotiated interval.

**Step 6** Enable the **NSR** to allow a router with redundant Route Processors (RPs)to maintain its Open Shortest Path First (OSPF) state and adjacencies across planned and unplanned RP switchovers. It does this by checkpointing state information from OSPF on the active RP to the standby RP. Later, following a switchover to the standby RP, OSPF can use this checkpointed information to continue operation without interruption.

Optionally, you can check the corresponding check box to enable VRF and select the VRF Name. In case you have not configured the VRF, you can follow the link to configure it on the **Interface** > **VRF** page.

Step 7 For advanced options, check the Advanced radio button and populate the following fields:

IP Address—Enter the address of the destination network for this route.

Wildcard—Enter the subnet mask used on that network.

**Area**—The OSPF area number for that network. Each router in a particular OSPF area maintains a topological database for that area.

Step 8 Click Save & Apply to Device.

# **Configuring OSPF (CLI)**

To enable OSPF in each physical interface, perform the following:

- 1. Configure a clear-text password (or) message digest key in an OSPF-enabled interface.
- 2. Create an OSPF routing process.
- 3. Specify the range of IP addresses to associate with the routing process.
- 4. Assign area IDs to be associated with that range.

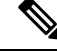

Note

To enable OSPF in SVI interfaces, you must enable Multicast over Multicast (MOM) using the **wireless multicast** *ip-address* command. This allows OSPF to establish neighbor adjacencies between SVIs.

The following topics describe procedures to configure routing protocol:

## **Configuring Basic OSPF Parameters (CLI)**

|        | Command or Action          | Purpose                                          |
|--------|----------------------------|--------------------------------------------------|
| Step 1 | configure terminal         | Enters global configuration mode                 |
|        | Example:                   |                                                  |
|        | Device# configure terminal |                                                  |
| Step 2 | router ospf process-id     | Enables OSPF routing. The process-id is an       |
|        | Example:                   | internally used identification parameter that is |

|                                                                                                    | Command or Action                                                 | Purpose                                                                                                    |
|----------------------------------------------------------------------------------------------------|-------------------------------------------------------------------|----------------------------------------------------------------------------------------------------|
|                                                                                                    | Device(config)# router ospf 1                                     | <ul> <li>locally assigned and can be any positive integer.</li> <li>Each OSPF routing process has a unique value.</li> <li>Note The OSPF for Routed Access supports a maximum of 1000 dynamically learned routes.</li> </ul> |
| Step 3network address wildcard-mask area area-id<br>Example:<br>Device (config-router) # network 10.10.10.0Defines a network<br>area ID for that int<br>wildcard-mask to o<br>to be associated wil<br>area-id can be a detailed area-id | Defines a network on which the OSPF runs an                       |                                                                                                    |
|                                                                                                    | Example:                                                          | area ID for that interface. You can use the <i>wildcard-mask</i> to define one or more interfaces to be associated with a specific OSPF area. The <i>area-id</i> can be a decimal value or an IP address.                    |
|                                                                                                    | Device(config-router)# network 10.10.10.0<br>255.255.255.0 area 1 |                                                                                                    |
| Step 4                                                                                                    | bfd all-interfaces                                                | Enables Bidirectional Forwarding Detection                                                                                                    |
|                                                                                                    | Example:                                                          | (BFD) in all interfaces.                                                                                                    |
|                                                                                                    | Device(config-router)# bfd all-interfaces                         |                                                                                                    |
| Step 5                                                                                                    | end                                                               | Returns to privileged EXEC mode.                                                                                                    |
|                                                                                                    | Example:                                                          |                                                                                                    |
|                                                                                                    | Device(config-router)# end                                        |                                                                                                    |

# Configuring OSPF Interfaces (CLI)

|        | Command or Action                                                     | Purpose                                          |
|--------|-----------------------------------------------------------------------|--------------------------------------------------|
| Step 1 | configure terminal                                                    | Enters global configuration mode                 |
|        | Example:                                                              |                                                  |
|        | Device# configure terminal                                            |                                                  |
| Step 2 | interface gigabitethernet interface-number                            | Specifies interface to configure OSPF            |
|        | Example:                                                              | interfaces.                                      |
|        | Device(config)# interface GigabitEthernet 2                           |                                                  |
| Step 3 | ip address ip-address mask-address                                    | Configures IP address for the OSPF interface.    |
|        | Example:                                                              |                                                  |
|        | Device(config-if)# ip address 10.10.10.2<br>255.255.255.0             |                                                  |
| Step 4 | ip ospf authentication message-digest                                 | Enables message digest for a specific interface. |
|        | Example:                                                              |                                                  |
|        | <pre>Device(config-if)# ip ospf authentication   message-digest</pre> |                                                  |

|        | Command or Action                                                                                | Purpose                                   |
|--------|--------------------------------------------------------------------------------------------------|-------------------------------------------|
| Step 5 | <b>ip ospf authentication message-digest-key</b><br><i>key-number</i> <b>md5</b> <i>password</i> | Enables message digest key for the OSPF.  |
|        | Example:                                                                                         |                                           |
|        | <pre>Device(config-if)# ip ospf authentication   message-digest-key 1 md5 ciscol23</pre>         |                                           |
| Step 6 | ip ospf value area area-id                                                                       | Assigns interface and its network to OSPF |
|        | Example:                                                                                         | process and area.                         |
|        | Device(config-if)# ip ospf 1 area 1                                                              |                                           |
| Step 7 | ip ospf bfd                                                                                      | Enables BFD in an interface.              |
|        | Example:                                                                                         |                                           |
|        | Device(config-if)# ip ospf bfd                                                                   |                                           |
| Step 8 | end                                                                                              | Returns to privileged EXEC mode.          |
|        | Example:                                                                                         |                                           |
|        | Device(config-if)# end                                                                           |                                           |

# **Enabling Layer 3 Access on Policy Profile (GUI)**

#### Procedure

| Step 1 | Choose Configuration > Tags & Profiles > Policy.                                                                                                    |  |
|--------|----------------------------------------------------------------------------------------------------|--|
| Step 2 | Select a policy profile and in the Edit Policy Profile window, go to the advanced policy profile properties.                                                            |  |
| Step 3 | Under the <b>Advanced</b> tab, enable <b>L3 Access</b> on the policy profile so that client traffic on a WLAN that has this policy can benefit from Layer 3 forwarding. |  |
| Step 4 | Click Apply to Device.                                                                                                    |  |

# **Enabling Layer 3 Access on Policy Profile (CLI)**

|        | Command or Action          | Purpose                          |
|--------|----------------------------|----------------------------------|
| Step 1 | configure terminal         | Enters global configuration mode |
|        | Example:                   |                                  |
|        | Device# configure terminal |                                  |

|        | Command or Action                                                           | Purpose                                           |
|--------|-----------------------------------------------------------------------------|---------------------------------------------------|
| Step 2 | wireless profile policy profile-policy                                      | Configures a wireless policy profile.             |
|        | Example:                                                                    |                                                   |
|        | <pre>Device(config)# wireless profile policy   default-policy-profile</pre> |                                                   |
| Step 3 | shutdown                                                                    | Disables the wireless policy profile.             |
|        | Example:                                                                    |                                                   |
|        | Device(config-wireless-policy)# shutdown                                    |                                                   |
| Step 4 | 13-access                                                                   | Enables L3 access in the wireless policy profile. |
|        | Example:                                                                    |                                                   |
|        | Device(config-wireless-policy)# 13-access                                   |                                                   |
| Step 5 | no shutdown                                                                 | Enables the wireless policy profile.              |
|        | Example:                                                                    |                                                   |
|        | Device(config-wireless-policy)# no<br>shutdown                              |                                                   |

# **Configuring Multicast Traffic**

## **Enabling Multicast Traffic without VRF (GUI)**

### Procedure

| Step 1 | Choose Configuration > Services > Multicast.                                                                                                    |
|--------|----------------------------------------------------------------------------------------------------|
| Step 2 | In the <b>PIM and Multicast Routing</b> section, configure multicast routing globally by enabling <b>Distributed Multicast-Routing</b> .                                                                                                    |
| Step 3 | Configure PIM RP-Address in the <b>PIM Configuration</b> sub-section. This configuration is required so that receivers can find the multicast source in the network. Choose the configuration options from below:                                                                      |
|        | • Enter the address to statically configure the RP Address.                                                                                                    |
|        | • Enable Auto RP Listener to dynamically discover RP in a PIM-SM network.                                                                                                    |
| Step 4 | Click Save & Apply to Device.                                                                                                    |
| Step 5 | Designate the interface on which multicast traffic should be sent. To do so, go to <b>Configuration</b> > <b>Layer 2</b> > <b>VLAN</b> and select the <b>SVI</b> interface.                                                                                                    |
| Step 6 | Enable the <b>PIM Sparse Mode</b> protocol to allow the SVI interface to participate in sparse mode multicast traffic transmission and multicast shared tree. This ensures that, clients in that VLAN are able to receive multicast traffic from different multicast groups (sources). |
| Step 7 | Select the IGMP version from the drop- down list to direct multicast packets better. When this feature is enabled, the controller gathers IGMP reports from the clients, processes them, creates unique multicast group                                                                |

IDs (MGIDs) from the IGMP reports after selecting the Layer 3 multicast address and the VLAN number, and sends the IGMP reports to the infrastructure switch.

- **Step 8** Select **IPv4** checkbox and enter the details.
- Step 9 Click Save & Apply to Device.

## **Enabling Multicast Traffic without VRF (CLI)**

|        | Command or Action                                              | Purpose                                              |
|--------|----------------------------------------------------------------|------------------------------------------------------|
| Step 1 | configure terminal                                             | Enters global configuration mode                     |
|        | Example:                                                       |                                                      |
|        | Device# configure terminal                                     |                                                      |
| Step 2 | ip multicast-routing distributed                               | Enables IP multicast routing. The <b>distributed</b> |
|        | Example:                                                       | keyword enables multicast globally.                  |
|        | Device(config) # ip multicast-routing distributed              |                                                      |
| Step 3 | wireless multicast ip-address                                  | Enables multicast traffic.                           |
|        | Example:                                                       |                                                      |
|        | <pre>Device(config)# wireless multicast 224.0.0.0</pre>        |                                                      |
| Step 4 | ip pim rp-address ip-address                                   | Configures address of a PIM Rendezvous Point         |
|        | Example:                                                       | (RP).                                                |
|        | Device(config)# ip pim rp-address<br>169.254.0.0               |                                                      |
| Step 5 | interface interface-type-number                                | Selects an interface connected to hosts on           |
|        | Example:                                                       | which PIM can be enabled.                            |
|        | Device(config)# interface Vlan11                               |                                                      |
| Step 6 | description description                                        | Adds a description for the VLAN.                     |
|        | Example:                                                       |                                                      |
|        | Device(config-if)# description "Client<br>SVI"                 |                                                      |
| Step 7 | ip address ip-address mask-address                             | Enables IP address on an interface.                  |
|        | Example:                                                       |                                                      |
|        | Device(config-if)# ip address<br>209.165.200.225 255.255.255.0 |                                                      |
| Step 8 | no ip proxy-arp                                                | Disables proxy ARP.                                  |
|        | Example:                                                       |                                                      |

|         | Command or Action                                                                                | Purpose                                     |
|---------|--------------------------------------------------------------------------------------------------|---------------------------------------------|
|         | Device(config-if)# no ip proxy-arp                                                               |                                             |
| Step 9  | ip pim sparse-mode                                                                               | Enables PIM-SM mode.                        |
|         | Example:                                                                                         |                                             |
|         | Device(config-if)# ip pim sparse-mode                                                            |                                             |
| Step 10 | ip ospf authentication message-digest                                                            | Enables OSPF authentication for a specific  |
|         | Example:                                                                                         | interface.                                  |
|         | <pre>Device(config-if)# ip ospf authentication message-digest</pre>                              |                                             |
| Step 11 | <b>ip ospf authentication message-digest-key</b><br><i>key-number</i> <b>md5</b> <i>password</i> | Enables message digest key for the OSPF.    |
|         | Example:                                                                                         |                                             |
|         | Device(config-if)# ip ospf<br>message-digest-key 1 md5 cisco123                                  |                                             |
| Step 12 | no mop enabled                                                                                   | Disables the maintenance operation protocol |
|         | Example:                                                                                         | (MOP) for an interface.                     |
|         | Device(config-if)# no mop enabled                                                                |                                             |
| Step 13 | no mop sysid                                                                                     | Disables the task of sending MOP periodic   |
|         | Example:                                                                                         | system ID messages.                         |
|         | Device(config-if)# no mop sysid                                                                  |                                             |
| Step 14 | end                                                                                              | Returns to privileged EXEC mode.            |
|         | Example:                                                                                         |                                             |
|         | Device(config-if)# end                                                                           |                                             |

# Enabling Multicast Traffic with PIM-SSM (CLI)

|        | Command or Action                                           | Purpose                                                                            |
|--------|-------------------------------------------------------------|------------------------------------------------------------------------------------|
| Step 1 | configure terminal                                          | Enters global configuration mode                                                   |
|        | Example:                                                    |                                                                                    |
|        | Device# configure terminal                                  |                                                                                    |
| Step 2 | ip multicast-routing distributed                            | Enables IP multicast routing. The <b>distributed</b> keyword enables MDS globally. |
|        | Example:                                                    |                                                                                    |
|        | <pre>Device(config)# ip multicast-routing distributed</pre> |                                                                                    |

|         | Command or Action                                                                              | Purpose                                                                                                    |
|---------|------------------------------------------------------------------------------------------------|----------------------------------------------------------------------------------------------------|
| Step 3  | <pre>wireless multicast ip-address Example: Device(config)# wireless multicast 224.0.0.0</pre> | Enables multicast traffic. For information<br>about the multicast traffic, see Wireless<br>Multicast.                                 |
| Step 4  | ip pim ssm default                                                                             | Configures PIM-SSM on all network devices.                                                                                            |
|         | <b>Example:</b><br>Device(config)# ip pim ssm default                                          | <b>Note</b> The default SSM range is <b>232.0.0.0/8</b> . So, if you do not configure different range, the default SSM range is used. |
| Step 5  | ip pim ssm range access-list                                                                   | Defines SSM range of IP multicast addresses.                                                                                          |
|         | <pre>Example:<br/>Device(config)# ip pim ssm range<br/>access-list</pre>                       |                                                                                                    |
| Step 6  | <pre>interface interface-type-number Example: Device(config)# interface Vlan11</pre>           | Selects an interface connected to hosts on which PIM can be enabled.                                                                  |
| Step 7  | description description                                                                        | Adds a description for the VLAN.                                                                                                    |
|         | Example:<br>Device(config-if)# description "Client<br>SVI"                                     |                                                                                                    |
| Step 8  | ip address ip-address mask-address                                                             | Enables IP address on an interface.                                                                                                   |
|         | Example:<br>Device(config-if)# ip address<br>209.165.200.225 255.255.255.0                     |                                                                                                    |
| Step 9  | no ip proxy-arp                                                                                | Disables proxy ARP.                                                                                                    |
|         | <b>Example:</b><br>Device(config-if)# no ip proxy-arp                                          |                                                                                                    |
| Step 10 | ip pim sparse-mode                                                                             | Enables PIM-SM on an interface.                                                                                                    |
|         | <b>Example:</b><br>Device(config-if)# ip pim sparse-mode                                       |                                                                                                    |
| Step 11 | end                                                                                            | Returns to privileged EXEC mode.                                                                                                    |
|         | Example:                                                                                       |                                                                                                    |
|         | Device(config-if)# end                                                                         |                                                                                                    |

# **Selective NAT Support**

Selective implies that only certain subset of options are supported in Cisco IOS XE 17.13.1 release.

I

# Enabling Static NAT without VRF (CLI)

|        | Command or Action                                                | Purpose                                         |
|--------|------------------------------------------------------------------|-------------------------------------------------|
| Step 1 | configure terminal                                               | Enters global configuration mode                |
|        | Example:                                                         |                                                 |
| _      | Device# configure terminal                                       |                                                 |
| Step 2 | interface interface-type number                                  | Specifies an interface and enters the interface |
|        | Example:                                                         | configuration mode.                             |
|        | Device(config)# interface<br>GigabitEthernet2                    |                                                 |
| Step 3 | ip address ip-address mask-address                               | Sets the IP address for an interface.           |
|        | Example:                                                         |                                                 |
|        | Device(config-if)# ip address<br>209.165.200.224 255.255.255.224 |                                                 |
| Step 4 | ip nat outside                                                   | Connects the interface to the outside network.  |
|        | Example:                                                         |                                                 |
|        | Device(config-if)# ip nat outside                                |                                                 |
| Step 5 | end                                                              | Exits the interface configuration mode and      |
|        | Example:                                                         | enters global configuration mode.               |
|        | Device(config-if)# end                                           |                                                 |
| Step 6 | interface interface-type number                                  | Specifies a different interface and enters the  |
|        | Example:                                                         | interface configuration mode.                   |
|        | Device(config)# interface<br>GigabitEthernet3                    |                                                 |
| Step 7 | ip address ip-address mask-address                               | Sets the IP address for an interface.           |
|        | Example:                                                         |                                                 |
|        | Device(config-if)# ip address<br>10.10.10.10 255.255.255.0       |                                                 |
| Step 8 | ip nat inside                                                    | Marks the interface as connected to the inside. |
|        | Example:                                                         |                                                 |
|        | Device(config-if)# ip nat inside                                 |                                                 |
| Step 9 | end                                                              | Exits the interface configuration mode and      |
|        | Example:                                                         | enters global configuration mode.               |
|        | Device(config-if)# end                                           |                                                 |

I

|         | Command or Action                                                           | Purpose                                                               |
|---------|-----------------------------------------------------------------------------|-----------------------------------------------------------------------|
| Step 10 | <b>ip nat inside source static</b> <i>local-ip</i> global-ip                | Translates between an inside local address and inside global address. |
|         | Device(config)# ip nat inside source<br>static 10.10.10.100 209.165.200.226 |                                                                       |

# Enabling Static NAT with VRF (CLI)

|        | Command or Action                                  | Purpose                                          |
|--------|----------------------------------------------------|--------------------------------------------------|
| Step 1 | configure terminal                                 | Enters global configuration mode                 |
|        | Example:                                           |                                                  |
|        | Device# configure terminal                         |                                                  |
| Step 2 | interface interface-type-number                    | Specifies an interface and enters the interface  |
|        | Example:                                           | configuration mode.                              |
|        | Device(config)# interface<br>GigabitEthernet2      |                                                  |
| Step 3 | vrf forwarding vrf-name                            | Activates multiprotocol VRF on an interface.     |
|        | Example:                                           |                                                  |
|        | <pre>Device(config-if)# vrf forwarding guest</pre> |                                                  |
| Step 4 | ip address ip-address mask-address                 | Enables IP address on an interface.              |
|        | Example:                                           |                                                  |
|        | Device(config-if)# ip address                      |                                                  |
|        | 203.103.200.224 233.233.233.224                    |                                                  |
| Step 5 | ip nat outside                                     | Marks the interface as connected to the outside. |
|        | Example:                                           |                                                  |
|        | Device(config-if)# ip nat outside                  |                                                  |
| Step 6 | end                                                | Returns to privileged EXEC mode.                 |
|        | Example:                                           |                                                  |
|        | <pre>Device(config-if) # end</pre>                 |                                                  |
| Step 7 | interface interface-type-number                    | Specifies an interface and enters the interface  |
|        | Example:                                           | configuration mode.                              |
|        | Device(config)# interface<br>GigabitEthernet3      |                                                  |
| Step 8 | vrf forwarding vrf-name                            | Activates multiprotocol VRF on an interface.     |
|        | Example:                                           |                                                  |
|        | Device(config-if)# vrf forwarding guest            |                                                  |

|         | Command or Action                                                                                     | Purpose                                                                                                    |
|---------|----------------------------------------------------------------------------------------------------|----------------------------------------------------------------------------------------------------|
| Step 9  | ip address ip-address mask-address                                                                    | Enables IP address on an interface.                                                                                                    |
|         | Example:                                                                                              |                                                                                                    |
|         | Device(config-if)# ip address<br>10.10.10.10 255.255.255.0                                            |                                                                                                    |
| Step 10 | ip nat inside                                                                                         | Marks the interface as connected to the inside.                                                                                             |
|         | Example:                                                                                              |                                                                                                    |
|         | Device(config-if)# ip nat inside                                                                      |                                                                                                    |
| Step 11 | end                                                                                                   | Returns to privileged EXEC mode.                                                                                                    |
|         | Example:                                                                                              |                                                                                                    |
|         | Device(config-if)# end                                                                                |                                                                                                    |
| Step 12 | <pre>ip nat inside source static local-ip global-ip vrf vrf_name [match-in-vrf]</pre>                 | Translates between an inside local address and inside global address.                                                                       |
|         | Example:                                                                                              | Note The match-in-vrf keyword is optional                                                                                                   |
|         | Device(config)# ip nat inside source<br>static 10.10.10.101 209.165.200.227 vrf<br>guest match-in-vrf | and required when the same VRF is<br>configured in the inside and outside<br>NAT interface. For more information<br>about match-in-vrf, see |
|         |                                                                                                    | https://www.cisco.com/c/en/us/td/<br>docs/ios-xml/ios/ipaddr_nat/<br>configuration/xe-16/nat-xe-16-book/<br>iadnat-match-vrf.html           |

# Enabling Dynamic NAT without VRF (CLI)

### Procedure

|        | Command or Action                                                | Purpose                                         |
|--------|------------------------------------------------------------------|-------------------------------------------------|
| Step 1 | configure terminal                                               | Enters global configuration mode                |
|        | Example:                                                         |                                                 |
|        | Device# configure terminal                                       |                                                 |
| Step 2 | interface interface-type number                                  | Specifies an interface and enters the interface |
|        | Example:                                                         | configuration mode.                             |
|        | Device(config)# interface<br>GigabitEthernet2                    |                                                 |
| Step 3 | ip address ip-address mask-address                               | Sets the IP address for an interface.           |
|        | Example:                                                         |                                                 |
|        | Device(config-if)# ip address<br>209.165.200.224 255.255.255.224 |                                                 |

|         | Command or Action                                                                                                    | Purpose                                                                                                    |
|---------|----------------------------------------------------------------------------------------------------|----------------------------------------------------------------------------------------------------|
| Step 4  | ip nat outside                                                                                                    | Marks the interface as connected to the outside.                                                                                                    |
|         | Example:                                                                                                    |                                                                                                    |
|         | <pre>Device(config-if)# ip nat outside</pre>                                                                                                    |                                                                                                    |
| Step 5  | <pre>interface interface-type number Example: Device(config)# interface</pre>                                                                                                    | Specifies a different interface and enters the interface configuration mode.                                                                                                    |
|         | GigabitEthernet3                                                                                                    |                                                                                                    |
| Step 6  | <b>ip address</b> <i>ip-address mask-address</i>                                                                                                    | Sets the IP address for an interface.                                                                                                    |
|         | <b>Example:</b><br>Device(config-if)# ip address<br>10.10.10.10 255.255.255.0                                                                                                    |                                                                                                    |
| Step 7  | ip nat inside                                                                                                    | Marks the interface as connected to the inside.                                                                                                    |
|         | <pre>Example: Device(config-if)# ip nat inside</pre>                                                                                                    |                                                                                                    |
| Step 8  | <b>ip nat pool</b> <i>name start-ip end-ip</i> { <b>netmask</b><br><i>netmask</i>   <b>prefix-length</b> <i>prefix-length</i> }                                                                                                    | Defines a pool of network addresses for NAT.                                                                                                    |
|         | Example:<br>Device(config)# ip nat pool<br>test_nat_pool 209.165.200.228<br>209.165.200.230 netmask 255.255.255.252                                                                                                    |                                                                                                    |
| Step 9  | <pre>access-list access-list-number permit ip<br/>source-address [source-wildcard-bits ] host<br/>destination-address<br/>Example:<br/>Device(config)# access-list 101 permit<br/>ip 10.10.10.102 0.0.0.255 host<br/>209.165.200.235</pre> | Defines a standard access list for the addresses<br>to be translated.NoteThe host keyword is optional for<br>access-list configuration. It depends<br>on the type of ACL you want to<br>configure. |
| Step 10 | <pre>ip nat inside source list access-list-number pool name overload Example: Device(config)# ip nat inside source list 101 pool test_nat_pool overload</pre>                                                                              | Establishes dynamic source translation with overloading using the defined access list.                                                                                                    |
| Step 11 | end<br>Example:<br>Device(config)# exit                                                                                                    | Returns to privileged EXEC mode.                                                                                                    |

# Enabling Dynamic NAT with VRF (CLI)

|        | Command or Action                                                | Purpose                                          |
|--------|------------------------------------------------------------------|--------------------------------------------------|
| Step 1 | configure terminal                                               | Enters global configuration mode                 |
|        | Example:                                                         |                                                  |
|        | Device# configure terminal                                       |                                                  |
| Step 2 | interface interface-type-number                                  | Specifies an interface and enters the interface  |
|        | Example:                                                         | configuration mode.                              |
|        | Device(config)# interface<br>GigabitEthernet2                    |                                                  |
| Step 3 | vrf forwarding vrf-name                                          | Activates multiprotocol VRF on an interface.     |
|        | Example:                                                         |                                                  |
|        | <pre>Device(config-if)# vrf forwarding guest</pre>               |                                                  |
| Step 4 | ip address ip-address mask-address                               | Enables IP address on an interface.              |
|        | Example:                                                         |                                                  |
|        | Device(config-if)# ip address<br>209.165.200.224 255.255.255.224 |                                                  |
| Step 5 | ip nat outside                                                   | Marks the interface as connected to the outside. |
|        | Example:                                                         |                                                  |
|        | Device(config-if)# ip nat outside                                |                                                  |
| Step 6 | end                                                              | Returns to privileged EXEC mode.                 |
|        | Example:                                                         |                                                  |
|        | Device(config-if)# end                                           |                                                  |
| Step 7 | interface interface-type-number                                  | Specifies an interface and enters the interface  |
|        | Example:                                                         | configuration mode.                              |
|        | Device(config)# interface<br>GigabitEthernet3                    |                                                  |
| Step 8 | vrf forwarding vrf-name                                          | Activates multiprotocol VRF on an interface.     |
|        | Example:                                                         |                                                  |
|        | <pre>Device(config-if)# vrf forwarding guest</pre>               |                                                  |
| Step 9 | ip address ip-address mask-address                               | Enables IP address on an interface.              |
|        | Example:                                                         |                                                  |
|        | Device(config-if)# ip address<br>10.10.10.10 255.255.255.0       |                                                  |

|         | Command or Action                                                                                         | Purpose                                                                                |
|---------|----------------------------------------------------------------------------------------------------|----------------------------------------------------------------------------------------|
| Step 10 | ip nat inside                                                                                             | Marks the interface as connected to the inside.                                        |
|         | Example:                                                                                                  |                                                                                        |
|         | <pre>Device(config-if)# ip nat inside</pre>                                                               |                                                                                        |
| Step 11 | end                                                                                                    | Returns to privileged EXEC mode.                                                       |
|         | Example:                                                                                                  |                                                                                        |
|         | Device(config-if)# end                                                                                    |                                                                                        |
| Step 12 | ip access-list standard name                                                                              | Defines a standard IPv4 access list using a                                            |
|         | Example:                                                                                                  | name.                                                                                  |
|         | Device(config)# ip access-list standard<br>50                                                             | The <i>name</i> can be a number from 1 to 99.                                          |
| Step 13 | sequence-number <b>permit</b> host-network                                                                | Specifies the forwarded packet.                                                        |
|         | wildcard-address                                                                                          | <b>Note</b> sequence-number refers to the number                                       |
|         | <b>Example:</b>                                                                                           | where the rule should be in the list.<br>Hence, lower the sequence number              |
|         | 10.10.10.103 0.0.0.255                                                                                    | higher the priority for the rule.                                                      |
| Step 14 | exit                                                                                                    | Exits interface configuration mode and returns                                         |
|         | Example:                                                                                                  | to global configuration mode.                                                          |
|         | <pre>Device(config-if)# exit</pre>                                                                        |                                                                                        |
| Step 15 | <b>ip nat pool</b> name start-ip end-ip { <b>netmask</b><br>netmask   <b>prefix-length</b> prefix-length} | Defines a pool of network addresses for NAT.                                           |
|         | Example:                                                                                                  |                                                                                        |
|         | Device(config)# ip nat pool<br>13_access_pool 209.165.200.236<br>209.165.200.238 netmask 255.255.255.252  |                                                                                        |
| Step 16 | ip nat inside source list access-list-number<br>pool name vrf vrf-name match-in-vrf                       | Establishes dynamic source translation with overloading using the defined access list. |
|         |                                                                                                    | <b>Note</b> The <b>match-in-vrf</b> keyword is optional                                |
|         | <b>Example:</b><br>Device(config)# ip nat inside source                                                   | configured in the inside and outside                                                   |
|         | list 50 pool 13_access_pool vrf vrf-2<br>match-in-vrf overload                                            | NAT interface. For more information about match-in-vrf, see                            |
|         |                                                                                                    | https://www.cisco.com/c/en/us/td/<br>docs/ios-xml/ios/ipaddr_nat/                      |
|         |                                                                                                    | configuration/xe-16/nat-xe-16-book/<br>iadnat-match-vrf.html                           |
| Step 17 | end                                                                                                    | Returns to privileged EXEC mode.                                                       |
|         | Example:                                                                                                  |                                                                                        |
|         | Device(config) # end                                                                                      |                                                                                        |

I

## **Enabling Timeout for NAT (CLI)**

### Procedure

|        | Command or Action                                                                                                    | Purpose                                                                                                    |
|--------|----------------------------------------------------------------------------------------------------|----------------------------------------------------------------------------------------------------|
| Step 1 | configure terminal                                                                                                    | Enters global configuration mode                                                                                                    |
|        | <b>Example:</b><br>Device# configure terminal                                                                                                    |                                                                                                    |
| Step 2 | <pre>ip nat translation [icmp-timeout   tcp-timeout<br/>  timeout   udp-timeout] number-of-seconds<br/>Example:<br/>Device(config)# ip nat translation<br/>timeout 30</pre> | <ul> <li>Specifies timeouts for NAT translations.</li> <li>The following timeout options are supported: <ul> <li>icmp-timeout: ICMP packets timeout.</li> <li>tcp-timeout: TCP packets timeout.</li> <li>timeout: Global timeout for all protocol types.</li> <li>udp-timeout: UDP packets timeout.</li> </ul> </li> </ul> |
| Step 3 | end<br>Example:<br>Device(config)# end                                                                                                    | Returns to privileged EXEC mode.                                                                                                    |

# **Selective Internal DHCP with VRF Support**

## **Enabling Internal DHCP with VRF (CLI)**

|        | Command or Action                                                             | Purpose                                                                       |
|--------|-------------------------------------------------------------------------------|-------------------------------------------------------------------------------|
| Step 1 | configure terminal                                                            | Enters global configuration mode                                              |
|        | <b>Example:</b> <pre>Device# configure terminal</pre>                         |                                                                               |
| Step 2 | wireless profile policy profile-policy                                        | Configures WLAN policy profile and enters wireless policy configuration mode. |
|        | <pre>Example:<br/>Device(config)# wireless profile policy<br/>13-sample</pre> |                                                                               |
| Step 3 | description profile-policy-description                                        | Adds a description for the policy profile.                                    |
|        | Example:                                                                      |                                                                               |

|         | Command or Action                                                             | Purpose                                        |
|---------|-------------------------------------------------------------------------------|------------------------------------------------|
|         | Device(config-wireless-policy)#<br>description "Sample guest policy"          |                                                |
| Step 4  | aaa-override                                                                  | Configures AAA policy override.                |
|         | Example:                                                                      |                                                |
|         | Device(config-wireless-policy)#<br>aaa-override                               |                                                |
| Step 5  | ipv4 dhcp opt82                                                               | Enables DHCP Option 82 for the wireless        |
|         | Example:                                                                      | clients.                                       |
|         | Device(config-wireless-policy)# ipv4<br>dhcp opt82                            |                                                |
| Step 6  | ipv4 dhcp opt82 vrf                                                           | Enables VRF on DHCP Option 82.                 |
|         | Example:                                                                      |                                                |
|         | Device(config-wireless-policy)# ipv4<br>dhcp opt82 vrf                        |                                                |
| Step 7  | ipv4 dhcp server ip-address vrf vrf-name                                      | Configures the WLAN's IPv4 DHCP server IP      |
|         | Example:                                                                      | address and VRF name.                          |
|         | Device(config-wireless-policy)# ipv4<br>dhcp server 10.1.1.1 vrf sample_guest |                                                |
| Step 8  | shutdown                                                                      | Disables the wireless policy profile.          |
|         | Example:                                                                      |                                                |
|         | Device(config-wireless-policy)# shutdown                                      |                                                |
| Step 9  | 13-access                                                                     | Enables L3 access in the wireless policy       |
|         | Example:                                                                      | profile.                                       |
|         | Device(config-wireless-policy)#<br>13-access                                  |                                                |
| Step 10 | nac                                                                           | Configures Network Access Control in the       |
|         | Example:                                                                      | policy profile.                                |
|         | <pre>Device(config-wireless-policy) # nac</pre>                               |                                                |
| Step 11 | vlan vlan-id                                                                  | Maps the VLAN to a policy profile. If vlan-id  |
|         | Example:                                                                      | is not specified, the default native vlan 1 is |
|         | Device(config-wireless-policy)# vlan 55                                       | 4096.                                          |
| Step 12 | no shutdown                                                                   | Enables the wireless policy profile.           |
|         | Example:                                                                      |                                                |
|         | <pre>Device(config-wireless-policy)# no shutdown</pre>                        |                                                |

## Verifying Routing Protocol Details

To verify the OSPF details, use the following command:

```
Device# show ip ospf 1
Routing Process "ospf 1" with ID 31.31.31.1
Start time: 00:01:46.103, Time elapsed: 03:12:34.745
 Supports only single TOS(TOS0) routes
 Supports opaque LSA
 Supports Link-local Signaling (LLS)
 Supports area transit capability
 Supports NSSA (compatible with RFC 3101)
 Supports Database Exchange Summary List Optimization (RFC 5243)
 Event-log enabled, Maximum number of events: 1000, Mode: cyclic
Router is not originating router-LSAs with maximum metric
Initial SPF schedule delay 50 msecs
Minimum hold time between two consecutive SPFs 200 msecs
Maximum wait time between two consecutive SPFs 5000 msecs
 Incremental-SPF disabled
 Initial LSA throttle delay 50 msecs
Minimum hold time for LSA throttle 200 msecs
Maximum wait time for LSA throttle 5000 msecs
Minimum LSA arrival 100 msecs
LSA group pacing timer 240 secs
 Interface flood pacing timer 33 msecs
Retransmission pacing timer 66 msecs
EXCHANGE/LOADING adjacency limit: initial 300, process maximum 300
Number of external LSA 0. Checksum Sum 0x000000
Number of opaque AS LSA 0. Checksum Sum 0x000000
Number of DCbitless external and opaque AS LSA 0
Number of DoNotAge external and opaque AS LSA 0
Number of areas in this router is 1. 1 normal 0 stub 0 nssa
Number of areas transit capable is 0
External flood list length 0
 IETF NSF helper support enabled
 Cisco NSF helper support enabled
Reference bandwidth unit is 100 mbps
   Area 1
        Number of interfaces in this area is 3
Area has no authentication
 SPF algorithm last executed 03:11:47.277 ago
 SPF algorithm executed 9 times
Area ranges are
Number of LSA 5. Checksum Sum 0x0212EE
Number of opaque link LSA 0. Checksum Sum 0x000000
Number of DCbitless LSA 0
Number of indication LSA 0
Number of DoNotAge LSA 0
Flood list length 0
```

#### To verify the OSPF database details, use the following command:

Device# show ip ospf 1 database OSPF Router with ID (31.31.31.1) (Process ID 1)

Router Link States (Area 1)

| Link ID    | ADV Router | Age  | Seq#       | Checksum | Link | count |
|------------|------------|------|------------|----------|------|-------|
| 31.31.31.1 | 31.31.31.1 | 1470 | 0x8000000C | 0x00289A | 3    |       |
| 50.50.50.1 | 50.50.50.1 | 1745 | 0x800000A  | 0x001018 | 3    |       |
| 51.51.51.1 | 51.51.51.1 | 1500 | 0x800000A  | 0x008EFB | 2    |       |

Net Link States (Area 1)

| Link ID    | ADV Router | Age  | Seq#       | Checksum |
|------------|------------|------|------------|----------|
| 30.30.30.2 | 50.50.50.1 | 1745 | 0x80000006 | 0x00B793 |
| 31.31.31.2 | 51.51.51.1 | 1500 | 0x80000006 | 0x0093AE |

To verify the IP route details, use the following command:

Device# show ip route Codes: L - local, C - connected, S - static, R - RIP, M - mobile, B - BGP D - EIGRP, EX - EIGRP external, O - OSPF, IA - OSPF inter area N1 - OSPF NSSA external type 1, N2 - OSPF NSSA external type 2 E1 - OSPF external type 1, E2 - OSPF external type 2, m - OMP n - NAT, Ni - NAT inside, No - NAT outside, Nd - NAT DIA i - IS-IS, su - IS-IS summary, L1 - IS-IS level-1, L2 - IS-IS level-2 ia - IS-IS inter area, \* - candidate default, U - per-user static route H - NHRP, G - NHRP registered, g - NHRP registration summary o - ODR, P - periodic downloaded static route, 1 - LISP a - application route + - replicated route, % - next hop override, p - overrides from PfR & - replicated local route overrides by connected

Gateway of last resort is not set

|   | 5.0.0.0/8 is variably subnetted, 2 subnets, 2 masks           |
|---|---------------------------------------------------------------|
| С | 5.5.5.0/24 is directly connected, Vlan5                       |
| L | 5.5.5.2/32 is directly connected, Vlan5                       |
|   | 6.0.0.0/8 is variably subnetted, 2 subnets, 2 masks           |
| С | 6.6.6.0/24 is directly connected, Vlan6                       |
| L | 6.6.6.2/32 is directly connected, Vlan6                       |
|   | 30.0.0.0/8 is variably subnetted, 2 subnets, 2 masks          |
| С | 30.30.30.0/24 is directly connected, GigabitEthernet3         |
| L | 30.30.30.1/32 is directly connected, GigabitEthernet3         |
|   | 31.0.0.0/8 is variably subnetted, 2 subnets, 2 masks          |
| С | 31.31.31.0/24 is directly connected, GigabitEthernet4         |
| L | 31.31.31.1/32 is directly connected, GigabitEthernet4         |
|   | 32.0.0.0/24 is subnetted, 1 subnets                           |
| 0 | 32.32.32.0 [110/2] via 30.30.30.2, 03:11:58, GigabitEthernet3 |
|   | 50.0.0/32 is subnetted, 1 subnets                             |
| 0 | 50.50.50.1 [110/2] via 30.30.30.2, 03:11:58, GigabitEthernet3 |
|   | 51.0.0/32 is subnetted, 1 subnets                             |
| 0 | 51.51.51.1 [110/2] via 31.31.31.2, 03:12:00, GigabitEthernet4 |

### To verify the IP OSPF route list details, use the following command:

Device# show ip ospf 1 route-list OSPF Router with ID (31.31.31.1) (Process ID 1)

Base Topology (MTID 0)

Area 1

Intra-area Route List

- \* 31.31.31.0/24, Intra, cost 1, area 1, Connected via 31.31.31.1, GigabitEthernet4
- 30.30.30.0/24, Intra, cost 1, area 1, Connected via 30.30.30.1, GigabitEthernet3
- 6.6.6.0/24, Intra, cost 1, area 1, Connected via 6.6.6.2, Vlan6
- \*> 32.32.32.0/24, Intra, cost 2, area 1 via 30.30.30.2, GigabitEthernet3
- \*> 50.50.50.1/32, Intra, cost 2, area 1

via 30.30.30.2, GigabitEthernet3
\*> 51.51.51.1/32, Intra, cost 2, area 1
via 31.31.31.2, GigabitEthernet4
First Hop Forwarding Gateway Tree
31.31.31.1 on GigabitEthernet4, count 1
31.31.31.2 on GigabitEthernet4, count 1
30.30.30.1 on GigabitEthernet3, count 1
30.30.30.2 on GigabitEthernet3, count 2
6.6.6.2 on Vlan6, count 1

#### To verify the OSPF traffic details, use the following command:

```
Device# show ip ospf 1 traffic
OSPF Router with ID (31.31.31.1) (Process ID 1)
```

OSPF queue statistics for process ID 1:

|                  | InputQ | UpdateQ | OutputQ |
|------------------|--------|---------|---------|
| Limit            | 0      | 200     | 0       |
| Drops            | 0      | 0       | 0       |
| Max delay [msec] | 1      | 1       | 1       |
| Max size         | 2      | 2       | 2       |
| Invalid          | 0      | 0       | 0       |
| Hello            | 0      | 0       | 0       |
| DB des           | 0      | 0       | 1       |
| LS req           | 1      | 1       | 1       |
| LS upd           | 1      | 1       | 0       |
| LS ack           | 0      | 0       | 0       |
| Current size     | 0      | 0       | 0       |
| Invalid          | 0      | 0       | 0       |
| Hello            | 0      | 0       | 0       |
| DB des           | 0      | 0       | 0       |
| LS req           | 0      | 0       | 0       |
| LS upd           | 0      | 0       | 0       |
| LS ack           | 0      | 0       | 0       |

#### Interface statistics:

•

•

#### Interface GigabitEthernet4

Summary traffic statistics for process ID 1:

OSPF packets received/sent

| Туре       | Packets | Bytes  |
|------------|---------|--------|
| RX Invalid | 0       | 0      |
| RX Hello   | 2435    | 116880 |
| RX DB des  | 17      | 584    |
| RX LS req  | 2       | 96     |
| RX LS upd  | 24      | 2360   |
| RX LS ack  | 24      | 1436   |
| RX Total   | 2502    | 121356 |
|            |         |        |
| TX Failed  | 0       | 0      |
| TX Hello   | 3653    | 506540 |
| TX DB des  | 6       | 704    |
| TX LS req  | 2       | 144    |
| TX LS upd  | 31      | 4204   |

```
TX LS ack 14 1560
TX Total 3706 513152
OSPF header errors
Length 0, Instance ID 0, Checksum 0, Auth Type 0,
Version 0, Bad Source 0, No Virtual Link 0,
Area Mismatch 0, No Sham Link 0, Self Originated 0,
Duplicate ID 0, Hello 0, MTU Mismatch 0,
Nbr Ignored 0, LLS 0, Unknown Neighbor 0,
Authentication 0, TTL Check Fail 0, Adjacency Throttle 0,
BFD 0, Test discard 0
OSPF LSA errors
```

```
Type 0, Length 0, Data 0, Checksum 0
```

To verify the OSPF neighbor details, use the following command:

| Device# show ig | p ospf | 1 neighbor |           |            |                  |
|-----------------|--------|------------|-----------|------------|------------------|
| Neighbor ID     | Pri    | State      | Dead Time | Address    | Interface        |
| 51.51.51.1      | 1      | FULL/DR    | 00:00:37  | 31.31.31.2 | GigabitEthernet4 |
| 50.50.50.1      | 1      | FULL/DR    | 00:00:39  | 30.30.30.2 | GigabitEthernet3 |

To verify the OSPF neighbor summary, use the following command:

Device#show ip ospf 1 neighbor summary

OSPF Router with ID (31.31.31.1) (Process ID 1)

| DOWN        | 0 |                    |
|-------------|---|--------------------|
| ATTEMPT     | 0 |                    |
| INIT        | 0 |                    |
| 2WAY        | 0 |                    |
| EXSTART     | 0 |                    |
| EXCHANGE    | 0 |                    |
| LOADING     | 0 |                    |
| FULL        | 2 |                    |
| Total count | 2 | (Undergoing NSF 0) |
|             |   |                    |

To verify the OSPF event details, use the following command:

Device# show ip ospf 1 events

OSPF Router with ID (31.31.31.1) (Process ID 1)

Sep 21 21:49:12.406: Generate Changed Type-1 LSA, LSID 31.31.31.1, Seq# 8000000C, Age 1 0, Area 1 2 Sep 21 21:48:44.064: Rcv Unchanged Type-2 LSA, LSID 31.31.31.2, Adv-Rtr 51.51.51.1, Seq# 8000006, Age 1, Area 1 3 Sep 21 21:48:44.064: Rcv Unchanged Type-1 LSA, LSID 51.51.51.1, Adv-Rtr 51.51.51.1, Seq# 8000000A, Age 1, Area 1 4 Sep 21 21:44:38.726: Rcv Unchanged Type-2 LSA, LSID 30.30.30.2, Adv-Rtr 50.50.50.1, Seq# 80000006, Age 1, Area 1 Sep 21 21:44:38.726: Rcv Unchanged Type-1 LSA, LSID 50.50.50.1, Adv-Rtr 50.50.50.1, 5 Seq# 8000000A, Age 1, Area 1 30 Sep 21 19:01:45.594: End of SPF, Topo Base, SPF time 1ms, next wait-interval 800ms Sep 21 19:01:44.676: Generic: ospf\_external\_route\_sync 0x1 74 75 Sep 21 19:01:44.676: Generic: ospf external route sync 0x1 Sep 21 19:01:44.676: Generic: ospf\_external\_route\_sync 76 0x0 77 Sep 21 19:01:44.676: Generic: ospf external route sync 0x0 78 Sep 21 19:01:44.676: Starting External processing, Topo Base in area 1

```
79 Sep 21 19:01:44.676: Starting External processing, Topo Base
80 Sep 21 19:01:44.676: Generic: ospf_inter_route_sync 0x1
81 Sep 21 19:01:44.676: Generic: ospf_inter_route_sync 0x1
82 Sep 21 19:01:44.676: Starting summary processing, Topo Base, Area 1
83 Sep 21 19:01:44.676: Generic: post_spf_intra 0x0
84 Sep 21 19:01:44.676: Generic: ospf_intra_route_sync 0x1
.
```

To verify the OSPF details in the database summary, use the following command:

Device# show ip ospf 1 database database-summary OSPF Router with ID (31.31.31.1) (Process ID 1)

| Area 1 database  | summary    |            |         |
|------------------|------------|------------|---------|
| LSA Type         | Count      | Delete     | Maxage  |
| Router           | 3          | 0          | 0       |
| Network          | 2          | 0          | 0       |
| Summary Net      | 0          | 0          | 0       |
| Summary ASBR     | 0          | 0          | 0       |
| Type-7 Ext       | 0          | 0          | 0       |
| Prefixes rec     | listribute | ed in Type | e-7 0   |
| Opaque Link      | 0          | 0          | 0       |
| Opaque Area      | 0          | 0          | 0       |
| Subtotal         | 5          | 0          | 0       |
| Process 1 databa | ise summar | сy         |         |
| LSA Type         | Count      | Delete     | Maxage  |
| Router           | 3          | 0          | 0       |
| Network          | 2          | 0          | 0       |
| Summary Net      | 0          | 0          | 0       |
| Summary ASBR     | 0          | 0          | 0       |
| Type-7 Ext       | 0          | 0          | 0       |
| Opaque Link      | 0          | 0          | 0       |
| Opaque Area      | 0          | 0          | 0       |
| Type-5 Ext       | 0          | 0          | 0       |
| Prefixes r       | edistribu  | ited in Ty | /pe-5 0 |
| Opaque AS        | 0          | 0          | 0       |
| Total            | 5          | 0          | 0       |
| Non-self         | 4          |            |         |

To verify the OSPF details in the internal database, use the following command:

```
Device# show ip ospf 1 database internal OSPF Router with ID (31.31.31.1) (Process ID 1)
```

Stub Link States (Area 1)

| Link TD        | ADV Router     | Age   | Sea#       | Checksum | Mask |       |
|----------------|----------------|-------|------------|----------|------|-------|
| 6.6.6.255      | 31.31.31.1     | 11545 | 0x0        | 0x006611 | /24  |       |
| 30.30.30.255   | 31.31.31.1     | 11546 | 0x0        | 0x00032C | /24  |       |
| 31.31.31.255   | 31.31.31.1     | 11548 | 0x0        | 0x00DE4D | /24  |       |
| 32.32.32.255   | 50.50.50.1     | 11545 | 0x0        | 0x00F0FE | /24  |       |
| 50.50.50.1     | 50.50.50.1     | 11545 | 0x0        | 0x005C5C | /32  |       |
| 51.51.51.1     | 51.51.51.1     | 11547 | 0x0        | 0x002092 | /32  |       |
|                |                |       |            |          |      |       |
| Router Link St | tates (Area 1) |       |            |          |      |       |
|                |                |       |            |          |      |       |
| Link ID        | ADV Router     | Age   | Seq#       | Checksum | Link | count |
| 31.31.31.1     | 31.31.31.1     | 1498  | 0x800000C  | 0x00289A | 3    |       |
| 50.50.50.1     | 50.50.50.1     | 1772  | 0x8000000A | 0x001018 | 3    |       |
| 51.51.51.1     | 51.51.51.1     | 1527  | 0x800000A  | 0x008EFB | 2    |       |
|                |                |       |            |          |      |       |
|                |                |       |            |          |      |       |

Net Link States (Area 1)

| Link ID    | ADV Router | Age  | Seq#       | Checksum |
|------------|------------|------|------------|----------|
| 30.30.30.2 | 50.50.50.1 | 1772 | 0x80000006 | 0x00B793 |
| 31.31.31.2 | 51.51.51.1 | 1527 | 0x80000006 | 0x0093AE |

#### To verify the OSPF details in the database network, use the following command:

```
Device# show ip ospf 1 database network
OSPF Router with ID (31.31.31.1) (Process ID 1)
  Net Link States (Area 1)
  LS age: 1772
  Options: (No TOS-capability, DC)
  LS Type: Network Links
  Link State ID: 30.30.30.2 (address of Designated Router)
  Advertising Router: 50.50.50.1
  LS Seq Number: 8000006
 Checksum: 0xB793
 Length: 32
 Network Mask: /24
 Attached Router: 50.50.50.1
 Attached Router: 31.31.31.1
 LS age: 1527
  Options: (No TOS-capability, DC)
  LS Type: Network Links
  Link State ID: 31.31.31.2 (address of Designated Router)
  Advertising Router: 51.51.51.1
 LS Seq Number: 80000006
 Checksum: 0x93AE
 Length: 32
 Network Mask: /24
 Attached Router: 51.51.51.1
Attached Router: 31.31.31.1
```

To verify the OSPF details in the database router, use the following command:

```
Device# show ip ospf 1 database router
OSPF Router with ID (31.31.31.1) (Process ID 1)
 Router Link States (Area 1)
 LS age: 1498
  Options: (No TOS-capability, DC)
 LS Type: Router Links
 Link State ID: 31.31.31.1
 Advertising Router: 31.31.31.1
 LS Seq Number: 8000000C
 Checksum: 0x289A
  Length: 60
 Number of Links: 3
    Link connected to: a Transit Network
     (Link ID) Designated Router address: 31.31.31.2
     (Link Data) Router Interface address: 31.31.31.1
     Number of MTID metrics: 0
      TOS 0 Metrics: 1
   Link connected to: a Transit Network
     (Link ID) Designated Router address: 30.30.30.2
     (Link Data) Router Interface address: 30.30.30.1
     Number of MTID metrics: 0
      TOS 0 Metrics: 1
```

.

```
Link connected to: a Stub Network
(Link ID) Network/subnet number: 6.6.6.0
(Link Data) Network Mask: 255.255.255.0
Number of MTID metrics: 0
TOS 0 Metrics: 1
```

To verify the OSPF details in the database topology, use the following command:

```
Device# show ip ospf 1 database topology
OSPF Router with ID (31.31.31.1) (Process ID 1)
```

Base Topology (MTID 0)

Router Link States (Area 1)

| Link ID<br>31.31.31.1<br>50.50.50.1<br>51.51.51.1                 | ADV Router<br>31.31.31.1<br>50.50.50.1<br>51.51.51.1        | Age<br>1498<br>1772<br>1527        | Seq#<br>0x8000000C<br>0x8000000A<br>0x8000000A | Checksum<br>0x00289A<br>0x001018<br>0x008EFB | Link<br>3<br>3<br>2 | count |
|-------------------------------------------------------------------|-------------------------------------------------------------|------------------------------------|------------------------------------------------|----------------------------------------------|---------------------|-------|
| Net Link Sta                                                      | tes (Area 1)                                                |                                    |                                                |                                              |                     |       |
| Link ID<br>30.30.30.2<br>31.31.31.2<br>vWLC_TB1#<br>vWLC_TB1#show | ADV Router<br>50.50.50.1<br>51.51.51.1<br>ip ospf 1 request | Age<br>1772<br>1527<br>:-list      | Seq#<br>0x80000006<br>0x80000006               | Checksum<br>0x00B793<br>0x0093AE             |                     |       |
| OS                                                                | PF Router with II                                           | (31.31.31.1                        | ) (Process )                                   | ID 1)                                        |                     |       |
| Neighbor 51.5<br>Request list                                     | 1.51.1, interface<br>size 0, maximum l                      | e GigabitEthe<br>.ist size 1       | rnet4 addre                                    | ss 31.31.3                                   | 31.2                |       |
| Neighbor 50.5<br>Request list<br>vWLC_TB1#<br>vWLC_TB1#show       | 0.50.1, interface<br>size 0, maximum l<br>ip ospf flood-lis | e GigabitEthe<br>.ist size 1<br>st | rnet3 addre:                                   | ss 30.30.3                                   | 30.2                |       |
| OS                                                                | PF Router with II                                           | ) (31.31.31.1                      | ) (Process 1                                   | ID 1)                                        |                     |       |
| Interface Gig                                                     | abitEthernet4, Qu                                           | eue length 0                       |                                                |                                              |                     |       |
| Interface Gig                                                     | abitEthernet3, Qu                                           | ueue length 0                      |                                                |                                              |                     |       |

Interface Vlan6, Queue length 0

To verify the OSPF request details, use the following command:

```
Device# show ip ospf request-list Gi3 50.50.1
OSPF Router with ID (31.31.31.1) (Process ID 1)
```

Neighbor 50.50.10, interface GigabitEthernet3 address 30.30.30.2 Request list size 0, maximum list size 1  $\,$ 

To verify the OSPF interface details, use the following command:

```
Device# show ip ospf interface
GigabitEthernet4 is up, line protocol is up
Internet Address 31.31.31.1/24, Interface ID 10, Area 1
Attached via Network Statement
Process ID 1, Router ID 31.31.31.1, Network Type BROADCAST, Cost: 1
```

Topology-MTID Cost Disabled Shutdown Topology Name 1 0 no no Base Transmit Delay is 1 sec, State BDR, Priority 1 Designated Router (ID) 51.51.51.1, Interface address 31.31.31.2 Backup Designated router (ID) 31.31.31.1, Interface address 31.31.31.1 Timer intervals configured, Hello 10, Dead 40, Wait 40, Retransmit 5 oob-resync timeout 40 Hello due in 00:00:03 Supports Link-local Signaling (LLS) Cisco NSF helper support enabled IETF NSF helper support enabled Can be protected by per-prefix Loop-Free FastReroute Can be used for per-prefix Loop-Free FastReroute repair paths Not Protected by per-prefix TI-LFA Index 1/3/3, flood queue length 0 Next 0x0(0)/0x0(0)/0x0(0) Last flood scan length is 1, maximum is 2 Last flood scan time is 0 msec, maximum is 0 msec Neighbor Count is 1, Adjacent neighbor count is 1 Adjacent with neighbor 51.51.51.1 (Designated Router) Suppress hello for 0 neighbor(s) Cryptographic authentication enabled Youngest key id is 1 GigabitEthernet3 is up, line protocol is up Internet Address 30.30.30.1/24, Interface ID 9, Area 1 Attached via Network Statement Process ID 1, Router ID 31.31.31.1, Network Type BROADCAST, Cost: 1 Topology-MTID Cost Disabled Shutdown Topology Name 0 1 no no Base Transmit Delay is 1 sec, State BDR, Priority 1 Designated Router (ID) 50.50.50.1, Interface address 30.30.30.2 Backup Designated router (ID) 31.31.31.1, Interface address 30.30.30.1 Timer intervals configured, Hello 10, Dead 40, Wait 40, Retransmit 5 oob-resync timeout 40 Hello due in 00:00:06 Supports Link-local Signaling (LLS) Cisco NSF helper support enabled IETF NSF helper support enabled Can be protected by per-prefix Loop-Free FastReroute Can be used for per-prefix Loop-Free FastReroute repair paths Not Protected by per-prefix TI-LFA Index 1/2/2, flood queue length 0 Next 0x0(0)/0x0(0)/0x0(0) Last flood scan length is 1, maximum is 2 Last flood scan time is 0 msec, maximum is 0 msec Neighbor Count is 1, Adjacent neighbor count is 1 Adjacent with neighbor 50.50.50.1 (Designated Router) Suppress hello for 0 neighbor(s) Cryptographic authentication enabled Youngest key id is 1 Vlan6 is up, line protocol is up Internet Address 6.6.6.2/24, Interface ID 16, Area 1 Attached via Interface Enable Process ID 1, Router ID 31.31.31.1, Network Type BROADCAST, Cost: 1 Topology-MTID Disabled Shutdown Cost Topology Name 0 1 no no Base Enabled by interface config, including secondary ip addresses Transmit Delay is 1 sec, State DR, Priority 1 Designated Router (ID) 31.31.31.1, Interface address 6.6.6.2 No backup designated router on this network Timer intervals configured, Hello 10, Dead 40, Wait 40, Retransmit 5 oob-resync timeout 40 Hello due in 00:00:01 Supports Link-local Signaling (LLS)

```
Cisco NSF helper support enabled
IETF NSF helper support enabled
Can be protected by per-prefix Loop-Free FastReroute
Can be used for per-prefix Loop-Free FastReroute repair paths
Not Protected by per-prefix TI-LFA
Index 1/1/1, flood queue length 0
Next 0x0(0)/0x0(0)/0x0(0)
Last flood scan length is 0, maximum is 0
Last flood scan time is 0 msec, maximum is 0 msec
Neighbor Count is 0, Adjacent neighbor count is 0
Suppress hello for 0 neighbor(s)
Cryptographic authentication enabled
Youngest key id is 1
```

## Verifying Multicast Traffic Details

To verify if a multicast group supports SSM or not, use the following command:

```
Device# show ip mroute
IP Multicast Routing Table
Flags: D - Dense, S - Sparse, B - Bidir Group, s - SSM Group, C - Connected,
       L - Local, P - Pruned, R - RP-bit set, F - Register flag,
      T - SPT-bit set, J - Join SPT, M - MSDP created entry, E - Extranet,
       X - Proxy Join Timer Running, A - Candidate for MSDP Advertisement,
      U - URD, I - Received Source Specific Host Report,
       Z - Multicast Tunnel, z - MDT-data group sender,
       Y - Joined MDT-data group, y - Sending to MDT-data group,
       G - Received BGP C-Mroute, g - Sent BGP C-Mroute,
      N - Received BGP Shared-Tree Prune, n - BGP C-Mroute suppressed,
       Q - Received BGP S-A Route, q - Sent BGP S-A Route,
      V - RD & Vector, v - Vector, p - PIM Joins on route,
      x - VxLAN group, c - PFP-SA cache created entry,
       * - determined by Assert, # - iif-starg configured on rpf intf,
       e - encap-helper tunnel flag, l - LISP decap ref count contributor
Outgoing interface flags: H - Hardware switched, A - Assert winner, p - PIM Join
                          t - LISP transit group
Timers: Uptime/Expires
Interface state: Interface, Next-Hop or VCD, State/Mode
(*, 239.0.0.158), 00:00:07/stopped, RP 15.1.1.2, flags: SJC
  Incoming interface: GigabitEthernet3, RPF nbr 13.1.1.2
  Outgoing interface list:
   Vlan12, Forward/Sparse, 00:00:07/00:02:52, flags:
(17.1.1.1, 239.0.0.158), 00:00:06/00:02:53, flags: JT
  Incoming interface: GigabitEthernet3, RPF nbr 13.1.1.2
  Outgoing interface list:
   Vlan12, Forward/Sparse, 00:00:06/00:02:53, flags:
(*, 231.1.1.1), 02:32:08/stopped, RP 15.1.1.2, flags: SJCF
  Incoming interface: GigabitEthernet3, RPF nbr 13.1.1.2
  Outgoing interface list:
   Vlan12, Forward/Sparse, 00:01:31/00:01:28, flags:
(12.1.0.198, 231.1.1.1), 02:32:08/00:02:53, flags: PFT
  Incoming interface: Vlan12, RPF nbr 0.0.0.0
  Outgoing interface list: Null
(*, 224.0.1.40), 02:32:14/00:02:47, RP 15.1.1.2, flags: SJPL
  Incoming interface: GigabitEthernet3, RPF nbr 13.1.1.2
  Outgoing interface list: Null
```

#### To verify the IGMP membership details, use the following command:

```
Device# show ip igmp membership
Flags: A - aggregate, T - tracked
      L - Local, S - static, V - virtual, R - Reported through v3
      I - v3lite, U - Urd, M - SSM (S,G) channel
       1,2,3 - The version of IGMP, the group is in
Channel/Group-Flags:
       / - Filtering entry (Exclude mode (S,G), Include mode (G))
Reporter:
      <mac-or-ip-address> - last reporter if group is not explicitly tracked
       <n>/<m> - <n> reporter in include mode, <m> reporter in exclude
Channel/Group
                               Reporter
                                              Uptime Exp. Flags Interface
                              Reporter
11.1.1.4
11.1.1.3
 *,239.255.255.250
                                              00:01:38 02:57 2A
                                                                    V112
                                             00:00:05 02:54 2A
                                                                   V112
 *,239.0.0.158
                              12.1.0.8
                                             00:00:07 02:52 2A V112
 *,231.1.1.1
 *,224.0.1.40
                              13.1.1.1
                                             02:34:15 02:45 2LA Gi3
```

To verify the IGMP snooping details, use the following command:

To verify the multicast group summary details, use the following command:

Device# show wireless multicast group summary IPv4 groups \_\_\_\_\_ MGID Group Vlan \_\_\_\_\_ 239.255.255.250 12 239.255.255.250 12 4160 4161 IPv6 groups \_\_\_\_\_ Group Vlan MGTD \_\_\_\_\_ \_\_\_\_\_

To verify the IGMP snooping groups, use the following command:

| Device# | show ip igmp snooping gro | ups  |         |           |
|---------|---------------------------|------|---------|-----------|
| Vlan    | Group                     | Туре | Version | Port List |
|         |                           |      |         |           |
| 12      | 239.0.0.158               | igmp | v2      | Ca2       |
| 12      | 239.255.255.250           | igmp | v2      | Ca2       |

To verify the IGMP snooping, use the following command:

Device# show ip igmp snooping Global IGMP Snooping configuration: \_\_\_\_\_ : Enabled ing : Disabled IGMP snooping Global PIM Snooping : Disabled IGMPv3 snooping (minimal) : Enabled Report suppression : Enabled TCN solicit query : Disabled TCN flood query count : 2 Last member query count : 2 Last member query count : 2 Last member query interval : 1000 Vlan 11: \_\_\_\_\_ IGMP snooping : Enabled IGMP snooping Pim Snooping IGMPv2 immediate leave Multicast router learning mode CGMP interoperability mode IGMP\_ONLY 2 2 2 2 Robustness variable: 2Last member query count: 2Last member query interval: 1000 Vlan 12: \_\_\_\_\_ IGMP snooping : Enabled Pim Snooping: DisabledIGMPv2 immediate leave: DisabledMulticast router learning mode: pim-dvmrpCGMP interoperability mode: IGMP\_ONLY: 2 : 2 Last member query count : 2 Last member query interval : 1000

To verify the active streams from any sources, use the following command:

Device# show ip mroute active
Active IP Multicast Sources - sending >= 4 kbps
Group: 239.255.0.1, (?)
Source: 192.168.33.32 (?)
Rate: 10 pps/115 kbps(1sec), 235 kbps(last 23 secs), 87 kbps(life avg)

To verify the TTL related issues in the path for the given stream, use the following command:

Device# show ip traffic | include bad hop count 0 format errors, 0 checksum errors, 1529 bad hop count

#### To verify the RPF failures, use the following command:

```
Device# show ip mroute count | inc RPF failed|Other
Other counts: Total/RPF failed/Other drops(OIF-null, rate-limit etc)
RP-tree: Forwarding: 0/0/0/0, Other: 2/2/0
RP-tree: Forwarding: 3/0/74/0, Other: 3/0/0
Source: 32.32.32/32, Forwarding: 218747/2/74/1, Other: 218747/0/0
RP-tree: Forwarding: 0/0/0/0, Other: 0/0/0
Source: 9.4.168.10/32, Forwarding: 31/0/146/0, Other: 3841861/0/3841830
```

## Verifying Static NAT Details

#### **Verifying Static NAT Details without VRF**

To verify the static IP NAT statistics without VRF, use the following command:

```
Device# show ip nat statistics
Total active translations: 1 (1 static, 0 dynamic; 0 extended)
Outside interfaces:
Vlan62
Inside interfaces:
Vlan55
Hits: 1474 Misses: 0
Reserved port setting disabled provisioned no
Expired translations: 1
Dynamic mappings:
nat-limit statistics:
max entry: max allowed 0, used 0, missed 0
In-to-out drops: 0 Out-to-in drops: 0
Pool stats drop: 0 Mapping stats drop: 0
Port block alloc fail: 0
IP alias add fail: 0
Limit entry add fail: 0
```

To verify the static NAT without VRF on active chassis, use the following command:

```
Device# show platform software nat chassis active F0 translation

Pro Inside global Inside local Outside local Outside global

--- 62.1.1.15 155.1.100.1 --- ---

--- 62.1.1.16 155.1.0.4 --- ---

udp 62.1.1.16:33334 155.1.0.4:33334 62.1.1.11:33333 62.1.1.11:33333

udp 62.1.1.16:30000 155.1.0.4:30000 62.1.1.11:30000 62.1.1.11:30000

Total number of translations: 4
```

#### Verifying Static NAT Details with VRF

To verify the static IP NAT statistics with VRF, use the following command:

```
Device# show ip nat statistics
Total active translations: 1 (1 static, 0 dynamic; 0 extended)
Outside interfaces:
Vlan62
Inside interfaces:
Vlan55
Hits: 1474 Misses: 0
Reserved port setting disabled provisioned no
Expired translations: 1
Dynamic mappings:
nat-limit statistics:
max entry: max allowed 0, used 0, missed 0
In-to-out drops: 0 Out-to-in drops: 0
Pool stats drop: 0 Mapping stats drop: 0
Port block alloc fail: 0
IP alias add fail: 0
Limit entry add fail: 0
```

To verify the static NAT with VRF on active chassis, use the following command:

```
Device# show platform software nat chassis active F0 translation
Pro Inside global Inside local Outside local Outside global
--- 62.1.1.15 155.1.100.1 --- ---
--- 62.1.1.16 155.1.0.4 --- ---
```

```
udp 62.1.1.16:33334 155.1.0.4:33334 62.1.1.11:33333 62.1.1.11:33333 udp 62.1.1.16:30000 155.1.0.4:30000 62.1.1.11:30000 62.1.1.11:30000 Total number of translations: 4
```

## Verifying Dynamic NAT Details

#### Verifying Dynamic NAT Details without VRF

To verify the dynamic IP NAT statistics without VRF, use the following command:

```
Device# show ip nat statistics
Total active translations: 1 (0 static, 1 dynamic; 1 extended)
Outside interfaces:
 Vlan62
Inside interfaces:
 Vlan155
Hits: 3 Misses: 1
Reserved port setting disabled provisioned no
Expired translations: 0
Dynamic mappings:
-- Inside Source
[Id: 2] access-list dest nat acl pool test nat pool refcount 1
pool test nat pool: id 1, netmask 255.255.255.252
    start 62.1.1.101 end 62.1.1.101
   type generic, total addresses 1, allocated 1 (100%), misses 0
longest chain in pool: test nat pool's addr-hash: 0, average len 0, chains 0/256
nat-limit statistics:
max entry: max allowed 0, used 0, missed 0
In-to-out drops: 0 Out-to-in drops: 0
Pool stats drop: 0 Mapping stats drop: 0
Port block alloc fail: 0
IP alias add fail: 0
Limit entry add fail: 0
```

To verify the dynamic NAT without VRF on active chassis, use the following command:

```
Device# show platform software nat chassis active F0 translation

Pro Inside global Inside local Outside local Outside global

udp 62.1.1.101:30000 155.1.100.1:30000 62.1.1.11:30000 62.1.1.11:30000

Total number of translations: 1
```

#### Verifying Dynamic NAT Details with VRF

To verify the dynamic IP NAT statistics with VRF, use the following command:

```
Device# show ip nat statistics
Total active translations: 1 (0 static, 1 dynamic; 1 extended)
Outside interfaces:
 Vlan62
Inside interfaces:
 Vlan155
Hits: 3 Misses: 1
Reserved port setting disabled provisioned no
Expired translations: 0
Dynamic mappings:
-- Inside Source
[Id: 2] access-list dest nat acl pool test nat pool refcount 1
pool test_nat_pool: id 1, netmask 255.255.255.252
    start 62.1.1.101 end 62.1.1.101
    type generic, total addresses 1, allocated 1 (100%), misses 0
longest chain in pool: test nat pool's addr-hash: 0, average len 0, chains 0/256
```

```
nat-limit statistics:
max entry: max allowed 0, used 0, missed 0
In-to-out drops: 0 Out-to-in drops: 0
Pool stats drop: 0 Mapping stats drop: 0
Port block alloc fail: 0
IP alias add fail: 0
Limit entry add fail: 0
```

To verify the dynamic NAT with VRF on active chassis, use the following command:

```
Device# show platform software nat chassis active F0 translationPro Inside globalInside localOutside localOutside globaludp 62.1.1.101:30000155.1.100.1:3000062.1.1.11:3000062.1.1.11:30000Total number of translations: 1
```

## Verifying NAT Details

To verify the NAT datapath pool details, use the following command:

```
Device# show platform hardware chassis active qfp feature nat datapath pool
pool_id 1 type 1 addroute 0 mask 0xfffffffc allocated 0 misses 0 rotary idx 0x0 ahash sz 4
size 1 max_pat_hash_size 1 next 0x0 hash_index 0x32, hilo ports 0x0 pool mem 0xde480010
flags 0x1 pool_name: test_nat_pool pat_wl 0 no_ports_wl 0 num_maps 1 num_overload_maps 1
vrf 0x0 port_used tcp 0 udp 0
Conf block info
start 62.1.1.102 end 62.1.1.102 flags 0x0 next 0x0 prev 0x0
TCP PAT block info
UDP PAT block info
GRE PAT block info
Alloced addr info
```

### To verify the NAT datapath statistics, use the following command:

```
Device# show platform hardware chassis active qfp feature nat datapath stats
Counter Value
```

```
number_of_session 0
udp 0
tcp 0
icmp 0
non extended 0
statics 0
static net 0
entry timeouts 0
hits 0
misses O
cgn dest log timeouts 0
ipv4 nat alg bind_pkts 0
ipv4 nat alg sd not found 0
ipv4_nat_alg_sd_tail_not_found 0
ipv4_nat_rx_pkt 2043
ipv4 nat tx pkt 122169
ipv4_nat_flowdb_hits 0
ipv4 nat stick rx pkts 0
ipv4 nat stick i2o pkts 0
ipv4_nat_stick_o2i_pkts 0
ipv4_nat_stick_forus_hits_pkts 0
ipv4 nat stick hit sb 0
ipv4 nat stick ha divert pkts 0
ipv4 nat stick ha ar pkts 0
ipv4_nat_stick_ha_tcp_fin 0
```

```
ipv4_nat_stick_ha_failed_pkts 0
ipv4_nat_non_natted_in2out_pkts 122165
ipv4_nat_non_nated_out2in_pkts 0
ipv4_nat_bypass_pkts 0
ipv4_nat_res_port_in2out_pkts 0
ipv4_nat_res_port_out2in_pkts 0
ipv4_nat_ipc_retry_fail 0
ipv4_nat_cfg_rcvd 2
ipv4_nat_cfg_rsp 2
```

To clear the NAT details, use the following commands:

```
clear platform software nat chassis active F0 translation forced clear ip nat statistics % \left( {{\left[ {{{\rm{cl}}_{\rm{cl}}} \right]}_{\rm{cl}}} \right)
```

## Verifying NAT Timeout Details

To verify the NAT timeout details, use the following command:

```
Device# show platform software nat chassis active r0 timeout \operatorname{Dump} NAT timeout config
```

Type: generic, Timeout (sec): 86400, Enabled: Yes Type: tcp, Timeout (sec): 86400, Enabled: Yes Type: tcp-pptp, Timeout (sec): 86400, Enabled: Yes Type: udp, Timeout (sec): 60, Enabled: Yes Type: tcp-fin-reset, Timeout (sec): 60, Enabled: Yes Type: tcp-syn, Timeout (sec): 60, Enabled: Yes Type: dns, Timeout (sec): 60, Enabled: Yes Type: icmp, Timeout (sec): 60, Enabled: Yes Type: skinny, Timeout (sec): 60, Enabled: Yes Type: icmp-error, Timeout (sec): 60, Enabled: Yes Type: esp, Timeout (sec): 300, Enabled: Yes Type: rtmap, Timeout (sec): 3600, Enabled: Yes

## Verifying Internal DHCP with VRF Details

To verify the internal DHCP details, use the following command:

```
Device# show run int Vlan55
Building configuration...
Current configuration : 290 bytes
!
interface Vlan55
vrf forwarding sample_guest
ip address 55.55.2 255.255.0
no ip proxy-arp
ip nat inside
ip cef accounting non-recursive external
ip ospf authentication message-digest
ip ospf message-digest-key 1 md5 cisco123
no autostate
no mop enabled
no mop sysid
end
```

L

To verify the NAT datapath statistics, use the following command:

```
Device# show run int Loopback1
Building configuration...
Current configuration : 90 bytes !
interface Loopback1
vrf forwarding sample_guest
ip address 7.7.7.1 255.255.255.0
end
ip dhcp pool 13_sample_guest
```

vrf sample\_guest network 55.55.55.0 255.255.255.0 default-router 55.55.2

To verify the IP entries from database, use the following command:

Device# show wireless device-tracking database ip

| IP                           |              | ZONE/VRF-TABLE-ID | STATE     | DISCOVERY |
|------------------------------|--------------|-------------------|-----------|-----------|
| MAC                          | VRF-NAME     |                   |           |           |
| 55.55.55.2<br>001e.bd11.a0ff |              | 0x0000003         | Reachable | Local     |
| 55.55.55.6<br>58a0.239b.d25f | sample guest | 0x0000003         | Reachable | IPv4 DHCP |

## **Verifying Layer 3 Access Details**

Client MAC Address : a886.ddb2.05e9

To verify whether Layer 3 access is enabled for a specific policy profile, use the following command:

```
Device# show wireless profile policy detailed default-policy-profile

Policy Profile Name : default-policy-profile

Description : default policy profile

Status : ENABLED

VLAN : 20

.

.

L3 Forwarding :ENABLED
```

To view whether the Layer 3 access is enabled under policy profile, use the following command:

```
Device# show wireless profile policy all

Policy Profile Name : default-policy-profile

Description : default policy profile

Status : ENABLED

VLAN : 20

.

L3 Forwarding :ENABLED

To verify the client information, use the following command:

Device# show wireless client mac-address <mac-address> detail
```

## L3 Forwarding: Enabled To verify the client gateway details, use the following command: Device# show wireless client mac-address 0024.d742.46e4 detail | inc Gateway . . . Client Gateway IPv4 Address : 117.117.117.1

| Note |  |
|------|--|

The client gateway is displayed only if the client performs DHCP.

If the client learns IP using static or ARP, the client gateway will not be displayed.